## Axis2 ile Web Servis İstemci Örnekleri (Java, Delphi, C Sharp)

Bu dokümanda Unity On Demand (UOD) ürünündeki web servislerini kullanmak için farklı programlama dillerinde (Java, Delphi ve C#) istemci örneklerinin nasıl yazılacağı ve kullanılacağı anlatılacaktır.

UOD web servisleri ws-security (rampart) ile kullanıcı adı-şifre doğrulaması yaparak güvenlikli olarak kullanılabilir. Herhangi bir UOD uygulamasındaki web servislerini kullanabilmek için bu UOD'de tanımlı geçerli bir kullanıcıya ait kullanıcı adı ve şifre bilgilerine ihtiyaç vardır. Bu bilgiler olmadan UOD'deki web servislerini kullanmak mümkün değildir. Web servisi kullanan istemci kodlarından bu kullanıcı adı ve şifre bilgileri web servise yollanan SOAP mesajının başlık (header) bölümüne eklenmelidir. Bu işlemi yapabilmek için farklı programlama dillerinde farklı yöntemler bulunur; bu doküman Java, Delphi ve C# dilleri için bu yöntemleri anlatan örnekler üzerinden geçecektir.

Java, Delphi ve C# için örneklerde kullanılacak geliştirme ortamları sırayla Eclipse (3.6 ve üzeri bir sürüm), Delphi 2010 RAD Studio ve Visual Studio 2005'tir. Bu geliştirme ortamlarının tümünde web servise ait istemci kodlarını web servise ait WSDL'dan üreten birer mekanizma bulunur. Bu kod üretimini yapabilmek için web servise ait WSDL erişilebilir durumda olmalıdır. Bunun için aşağıdaki örnekleri denemeye başlamadan önce web servise ait WSDL dosyasının erişilebilir durumda olduğundan emin olunmalıdır. Örneklerde kullanılacak web servise ait WSDL adresi

#### http://<UOD\_ip>:<UOD\_port>/UnityWebTier/services/ReportingWebService?wsdI şeklindedir.

Örnek bir adres şöyle olur: http://172.16.12.239:8080/UnityWebTier/services/ReportingWebService?wsdl Aşağıdaki örnekleri denemeden önce bir internet tarayıcısında adres çubuğuna bağlanılacak UOD'ye ait bu wsdl adresi yazılıp web servisin erişilebilir durumda olduğu kontrol edilmelidir. Eğer web servis erişilebilir durumda ise aşağıdaki örnek gibi bir sayfa acılmalıdır:

| X Find: Reportin                                                                                                    | Previous Next Ø Options •                                                                                                    |
|----------------------------------------------------------------------------------------------------|----------------------------------------------------------------------------------------------------|
| x Find: Reportin xml version="1.0" encoding="UTF</p <wsdl:definitions targetnamespace="&lt;br">xmlns:soap="http://schemas.xml:<br/>xmlns:xs="http://www.w3.org/2<br/>xmlns:ms="http://www.w3.org/2<br/>xmlns:ms="http://www.w3.org/2<br/>xmlns:ms="http://org.apache.ax <wsdl:documentation>Reportin &lt; <wsdl:documentation>Reportin &lt; <wsdl:documentation>Reportin &lt; &lt;<s:schema p="" targetnamespace<=""> &lt; <xs:schema p="" targetnamespace<=""> &lt; <xs:element name="saw&lt;/p&gt; &lt; &lt;xs:element name=" p="" saw<=""> &lt; <xs:element< p=""> &lt; <xs:element< p=""> &lt;  &lt;  &lt;  &lt; </xs:element<></xs:element<></xs:element></xs:schema></s:schema></wsdl:documentation></wsdl:documentation></wsdl:documentation></wsdl:definitions>                                                                                                    | Previous Net Options   -@"?>  "http://reporting.ws.lbs.com" xmlns:soap12="http://schemas.xmlsoap.org/wsdl/soap12/" soap.org/wsdl/soap/" xmlns:mime="http://schemas.xmlsoap.org/wsdl/mime/" 001/xMLSchema" xmlns:xmlsoap.org/wsdl/ttp/" //2006/05/addressing/wsdl" xmlns:ax213="http://reporting.ws.lbs.com/xsd" xmlns:ns="http://reporting.ws.lbs.com" is2/xsd" xmlns:wsd="http://schemas.xmlsoap.org/wsdl/"> gwebService se="http://reporting.ws.lbs.com" elementFormDefault="qualified" attributeFormDefault="qualified" "http://reporting.ws.lbs.com/xsd"/> "http://reporting.ws.lbs.com/xsd"/> "http: |
| <pre></pre>                                                                                                    | name="filterParams" type="ax213:RWSFilterParams" nillable="true" minOccurs="0"/><br>name="basicParams" type="ax213:RWSBasicParams" nillable="true" minOccurs="0"/>                                                                                                    |
| <pre>- <xs:element name="loa&lt;br&gt;- &lt;xs:complexType&gt;&lt;br&gt;- &lt;xs:sequence&gt;&lt;br&gt;&lt;xs:element&lt;br&gt;&lt;/xs:sequence&gt;&lt;br&gt;&lt;/xs:complexType&gt;&lt;/pre&gt;&lt;/td&gt;&lt;td&gt;dFilterResponse"><br/>name="return" type="xs:string" nillable="true" minOccurs="0"/&gt;</xs:element></pre>                                                                                                    |                                                                                                    |
| <pre></pre> //xs:element> - <xs:element name="get - &lt;xs:complexType&gt; - &lt;xs:sequence&gt; &lt;/pre&gt; &lt;pre&gt;&lt;/pre&gt; &lt;pre&gt;&lt;/pre&gt; &lt;/pre&gt; &lt;pre&gt;&lt;/pre&gt; &lt;pre&gt;&lt;/pre&gt; &lt;/pre&gt; &lt;pre&gt;&lt;/pre&gt; &lt;pre&gt;&lt;/pre&gt; &lt;p&lt;/td&gt;&lt;td&gt;Status"><br/>name="repID" type="xs:long" minOccurs="0"/&gt;<br/>name="basicParams" type="ax213:RWSBasicParams" nillable="true" minOccurs="0"/&gt;</xs:element> |                                                                                                    |

# Java İle İstemci Yazılması

Java ile web servis istemcisi yazabilmek için Eclipse geliştirme ortamı kullanılır. Eclipse içinden öncelikle bir Java projesi yaratılır. (Eğer web servis istemcisi varolan bir java projesinin içine yaratılacaksa bu adım atlanabilir)

| $\bigcirc$ | Java   | - LbsAp | plication | .Server/c | om/lbs/ | /ws/que    | ry/Da | ataQueryService.java - Eclips | se  |
|------------|--------|---------|-----------|-----------|---------|------------|-------|-------------------------------|-----|
| File       | Edit   | Source  | Refactor  | Navigate  | Search  | Project    | Run   | Window Help                   |     |
|            | New    |         |           |           | A       | lt+Shift+( | N 🕨   | 👑 Java Project                | - 1 |
|            | Open F | File    |           |           |         |            |       | 📸 Project                     | ml  |
|            | Close  |         |           |           | C       | trl+W      |       | 🕸 Darkana                     | -   |

Açılan sihirbazda projeye bir isim verilir ve varsayılan ayarlarla java projesi yaratılır.

| in external location.                                                      |
|----------------------------------------------------------------------------|
| ıe                                                                         |
| Desktop\current\axis2\project\ Browse                                      |
| e anna b anna ann anna ab agairtí 👔 againtean                              |
| JavaSE-1.6                                                                 |
| [jdk1.6.0_23 *]                                                            |
| Configure JREs                                                             |
| nd class files<br>I class files <u>Configure default</u>                   |
|                                                                            |
|                                                                            |
| * Select                                                                   |
| for the current workspace is 1.5. The new projec<br>npliance level of 1.6. |
|                                                                            |

Axis2 ile web service client oluşturmak için axis2-eclipse-codegen-plugin-1.5.4 plugin inin kurulması gerekiyor. Bu plugin:

http://www.apache.org/dyn/mirrors/mirrors.cgi/axis/axis2/java/core/1.5.4/axis2-eclipse-codegen-plugin-1.5.4.zip

adresinden indirilebilir.

Not: 2.10.0.0 altyapı setiyle birlikte Axis1.6 ya geçilmiştir. Bu set ve sonrası için "axis2-eclipse-codegen-plugin-1.6.1.zip":

http://www.apache.org/dyn/mirrors/mirrors.cgi/axis/axis2/java/core/1.6.1/axis2-eclipse-codegen-plugin-1.6.1.zip

adresinden indirilmelidir. Plugin kullanımında bir farklılık yoktur.

Plugin kurulduktan sonra, oluşan projede (ya da istenen java projesinde) New -> Other seçilir ve açılan pencereden "Axis2 Code Generator" seçeneği seçilir.

| elect a wizard                             |   |
|--------------------------------------------|---|
|                                            |   |
| <u>N</u> izards:                           |   |
| type filter text                           |   |
| G Class                                    |   |
| 🕜 Interface                                | - |
| 🖄 Java Project                             |   |
| 📽 Java Project from Existing Ant Buildfile |   |
| 🎏 Plug-in Project                          |   |
| General                                    |   |
| 🔺 🗁 Axis2 Wizards                          |   |
| Axis2 Code Generator                       |   |
| Axis2 Service Archiver                     |   |
| Connection Profiles                        |   |
| ⊳ 🕞 CVS                                    |   |
| Eclipse Modeling Framework                 | * |

Generate Java source code from WSDL file seçilir ve "Next" tıklanır.

| Axis2 Codegen Wizard                                                                |                                                 |                |        |                |        |
|-------------------------------------------------------------------------------------|-------------------------------------------------|----------------|--------|----------------|--------|
| Select the wizard<br>Welcome to the Axis2 code                                      | generator wizar                                 | d.             |        |                | 2      |
| Please specify what you wan<br>Generate Java source cod<br>Generate a WSDL from a . | t to do.<br>e from a WSDL 1<br>lava source file | file           |        |                |        |
| •                                                                                   |                                                 | < <u>B</u> ack | Next > | <u>F</u> inish | Cancel |

Burada client ını yazmak istediğimiz servisin wsdl url i yazılır ve "Next" tıklanır.

| 💽 Axis2 Codegen Wi                    | zard                                                        |                       |
|---------------------------------------|-------------------------------------------------------------|-----------------------|
| WSDL selection<br>Please Select the W | page<br>SDL file location                                   |                       |
| WSDL file location :                  | http://localhost:8080/UnityWebTier/services/ReportingWebSer | vice?wsdl Browse      |
| Hint : You can select                 | only *.wsdl/*.xml file location                             |                       |
|                                       |                                                             |                       |
| 0                                     | < <u>B</u> ack Next >                                       | <u>F</u> inish Cancel |

Bu plugin vasıtasıyla 4 farklı şekilde web service client oluşturulabilir. Biz burada varsayılan databinding olan ADB yi seçeceğiz. Dolayısıyla bu ekranda herhangi değişiklik yapmadan "Next" tıklanır.

| utput language       java         ervice Name       ReportingWebService         ort Name       ReportingWebServiceHttpSoap12Endpoint         atabinding Name       adb         atabinding Name       adb         ustom package name       com.lbs.ws.reporting         ] Generate test case.                                                                                                    | odegen option                                                                           | default               |                                       |            |  |
|----------------------------------------------------------------------------------------------------|-----------------------------------------------------------------------------------------|-----------------------|---------------------------------------|------------|--|
| ReportingWebService         ReportingWebServiceHttpSoap12Endpoint         Port Name       ReportingWebServiceHttpSoap12Endpoint         Databinding Name       adb         Sustom package name       com.lbs.ws.reporting         Generate test case       Generate test case         Generate client side code       Generate sync style only       Generate async style only         Generate a default services.xml       Generate an Interface for Skeleton       Generate async style only         Generate Both with all classes for every elements on Shemas       Amespace to package mappings       Custom package name       Custom package name         Ittp://org.apache.axis2/xsd       axis2.apache.org.xsd       com.lbs.ws.reporting       com.lbs.ws.reporting         http://schemas.xmlsoap.org/wsdl/       org.xmlsoap.schemas.wsdl.http       Amespace       Custom package name         http://schemas.xmlsoap.org/wsdl/soapl       org.xmlsoap.schemas.wsdl.nime       org.xmlsoap.schemas.wsdl.nime       org.xmlsoap.schemas.wsdl.soapl                                                                                                    | )utput language                                                                         | java                  |                                       |            |  |
| Port Name         ReportingWebServiceHttpSoap12Endpoint           Databinding Name         adb           Databinding Name         adb           Custom package name         com.lbs.ws.reporting           Generate test case         Generate test case           Generate client side code         Generate server side code           Generate server side code         Generate a default services.xml         Generate an Interface for Skeleton           Generate Both with all classes for every elements on Shemas         Vamespace to package mappings           Namespace         Custom package name         em.lbs.ws.reporting           http://reporting.ws.lbs.com         com.lbs.ws.reporting         com.lbs.ws.reporting           http://reporting.ws.lbs.com/xsd         org.w3.wvw2006.05.addressin         org.w3.wvw2001.wmlsoap.schemas.wsdI.http           http://schemas.xmlsoap.org/wsdl/         org.wmlsoap.schemas.wsdI.soap         org.wmlsoap.schemas.wsdI.soap           http://schemas.xmlsoap.org/wsdl/soap12/         org.xmlsoap.schemas.wsdI.soap12         org.xmlsoap.schemas.wsdI.soap12                                                                                   | ervice Name                                                                             | ReportingWebService   |                                       |            |  |
| Databinding Name       adb         Custom package name       com.lbs.ws.reporting         Generate test case       Generate test case         Generate client side code       Generate sync style only         Generate both sync and async       Generate sync style only         Generate server side code       Generate a default services.xml         Generate Both with all classes for every elements on Shemas         Vamespace to package mappings         Namespace       Custom package name         http://org.apache.axis2/xsd       axis2.apache.org.xsd         http://reporting.ws.lbs.com       com.lbs.ws.reporting         http://reporting.ws.lbs.com/xsd       org.w3.wsw.2006_05.addressin,         http://schemas.xmlsoap.org/wsdl/       org.w3.wsw.2006_05.addressin,         http://schemas.xmlsoap.org/wsdl/       org.w3.wsw.2001.xmlschema         http://schemas.xmlsoap.org/wsdl/soap12/       org.xmlsoap.schemas.wsdl.soap12                                                                                                    | Port Name                                                                               | ReportingWeb          | ReportingWebServiceHttpSoap12Endpoint |            |  |
| Custom package name       com.lbs.ws.reporting         Generate test case       Generate test case         Generate client side code       Generate sync style only       Generate async style only         Generate server side code       Generate a default services.xml       Generate an Interface for Skeleton         Generate Both with all classes for every elements on Shemas       Vamespace to package mappings         Vamespace       Custom package name         http://org.apache.axis2/xsd       axis2.apache.org.xsd         http://reporting.ws.lbs.com       com.lbs.ws.reporting.xsd         http://schemas.xmlsoap.org/wsdl/       org.w3.www200605.addressin,         http://schemas.xmlsoap.org/wsdl/ktp/       org.xmlsoap.schemas.wsdl.soap         http://schemas.xmlsoap.org/wsdl/soap/       org.xmlsoap.schemas.wsdl.soap12                                                                                                    | Databinding Name                                                                        | adb                   |                                       |            |  |
| Generate test case         Generate client side code         Generate both sync and async       Generate sync style only         Generate both sync and async       Generate sync style only         Generate server side code       Generate a default services.xml         Generate a default services.xml       Generate an Interface for Skeleton         Generate Both with all classes for every elements on Shemas       Namespace to package mappings         Namespace       Custom package name         http://org.apache.axis2/xsd       axis2.apache.org.xsd         http://reporting.ws.lbs.com       com.lbs.ws.reporting         http://reporting.ws.lbs.com/xsd       org.w3.www2006_05.addressin         http://schemas.xmlsoap.org/wsdl/       org.xmlsoap.schemas.wsdl         http://schemas.xmlsoap.org/wsdl/soap/       org.xmlsoap.schemas.wsdl.soap         http://schemas.xmlsoap.org/wsdl/soap/       org.xmlsoap.schemas.wsdl.soap         http://schemas.xmlsoap.org/wsdl/soap/       org.xmlsoap.schemas.wsdl.soap         http://schemas.xmlsoap.org/wsdl/soap/       org.xmlsoap.schemas.wsdl.soap         http://schemas.xmlsoap.org/wsdl/soap12/       org.xmlsoap.schemas.wsdl.soap12 | Custom package name                                                                     | com.lbs.ws.rep        | porting                               |            |  |
| Generate client side code       Generate sync style only       Generate async style only         Generate both sync and async       Generate sync style only       Generate async style only         Generate server side code       Generate an Interface for Skeleton       Generate as default services.xml       Generate an Interface for Skeleton         Generate Both with all classes for every elements on Shemas       Namespace to package mappings         Namespace       Custom package name         http://org.apache.axis2/xsd       axis2.apache.org.xsd         http://reporting.ws.lbs.com       com.lbs.ws.reporting         http://reporting.ws.lbs.com/xsd       org.w3.www2006_05.addressin,         http://schemas.xmlsoap.org/wsdl/       org.w3.schemas.wsdl         http://schemas.xmlsoap.org/wsdl/soap/       org.w3.www2001.xmlschema         http://schemas.xmlsoap.org/wsdl/soap/       org.xmlsoap.schemas.wsdl.soap         http://schemas.xmlsoap.org/wsdl/soap12/       org.xmlsoap.schemas.wsdl.soap12                                                                                                    | Generate test case                                                                      |                       |                                       |            |  |
| Generate server side code         Generate a default services.xml       Generate an Interface for Skeleton         Generate Both with all classes for every elements on Shemas         Namespace to package mappings         Namespace       Custom package name         http://org.apache.axis2/xsd       axis2.apache.org.xsd         http://reporting.ws.lbs.com       com.lbs.ws.reporting         http://reporting.ws.lbs.com/xsd       org.w3.www.2006.05.addressin         http://schemas.xmlsoap.org/wsdl/       org.xmlsoap.schemas.wsdl         http://schemas.xmlsoap.org/wsdl/soap/       org.xmlsoap.schemas.wsdl.soap         http://schemas.xmlsoap.org/wsdl/soap12/       org.xmlsoap.schemas.wsdl.soap12                                                                                                    | <ul> <li>✓ Generate client side code</li> <li>⑨ Generate both sync and async</li> </ul> | 🔿 Generate syr        | nc style only 💿 Generate async :      | style only |  |
| Generate Both with all classes for every elements on Shemas         Namespace to package mappings         Namespace       Custom package name         http://org.apache.axis2/xsd       axis2.apache.org.xsd         http://reporting.ws.lbs.com       com.lbs.ws.reporting         http://reporting.ws.lbs.com/xsd       org.w3.www2006_05.addressin         http://schemas.xmlsoap.org/wsdl/       org.xmlsoap.schemas.wsdl         http://schemas.xmlsoap.org/wsdl/http/       org.w3.www2001.xmlschema         http://schemas.xmlsoap.org/wsdl/mime/       org.xmlsoap.schemas.wsdl.soap         http://schemas.xmlsoap.org/wsdl/soap12/       org.xmlsoap.schemas.wsdl.soap12                                                                                                    | ] Generate server side code<br>] Generate a default services.xml                        | 🗌 Generate an         | Interface for Skeleton                |            |  |
| Namespace to package mappings           Namespace         Custom package name           http://org.apache.axis2/xsd         axis2.apache.org.xsd           http://reporting.ws.lbs.com         com.lbs.ws.reporting           http://reporting.ws.lbs.com/xsd         com.lbs.ws.reporting.xsd           http://www.w3.org/2006/05/addressing/wsdl         org.w3.www2006_05.addressin           http://schemas.xmlsoap.org/wsdl/         org.xmlsoap.schemas.wsdl           http://schemas.xmlsoap.org/wsdl/soap/         org.xmlsoap.schemas.wsdl.soap           http://schemas.xmlsoap.org/wsdl/soap/         org.xmlsoap.schemas.wsdl.soap           http://schemas.xmlsoap.org/wsdl/soap12/         org.xmlsoap.schemas.wsdl.soap12                                                                                                    | Generate Both with all classes for e                                                    | very elements on Sher | nas                                   |            |  |
| NamespaceCustom package namehttp://org.apache.axis2/xsdaxis2.apache.org.xsdhttp://reporting.ws.lbs.comcom.lbs.ws.reportinghttp://reporting.ws.lbs.com/xsdcom.lbs.ws.reporting.xsdhttp://schemas.xmlsoap.org/wsdl/org.w3.www200605.addressinhttp://schemas.xmlsoap.org/wsdl/http/org.xmlsoap.schemas.wsdlhttp://schemas.xmlsoap.org/wsdl/http/org.wsl.www2001.xmlschemahttp://schemas.xmlsoap.org/wsdl/soap/org.xmlsoap.schemas.wsdl.soaphttp://schemas.xmlsoap.org/wsdl/mime/org.xmlsoap.schemas.wsdl.soaphttp://schemas.xmlsoap.org/wsdl/mime/org.xmlsoap.schemas.wsdl.soap12                                                                                                    | Namespace to package mappings                                                           |                       |                                       |            |  |
| http://org.apache.axis2/xsdaxis2.apache.org.xsdhttp://reporting.ws.lbs.comcom.lbs.ws.reportinghttp://reporting.ws.lbs.com/xsdcom.lbs.ws.reporting.xsdhttp://www.w3.org/2006/05/addressing/wsdlorg.w3.www200605.addressinhttp://schemas.xmlsoap.org/wsdl/org.xmlsoap.schemas.wsdlhttp://schemas.xmlsoap.org/wsdl/http/org.w3.www2001.xmlschemahttp://schemas.xmlsoap.org/wsdl/soap/org.xmlsoap.schemas.wsdl.soaphttp://schemas.xmlsoap.org/wsdl/nime/org.xmlsoap.schemas.wsdl.soap12                                                                                                    | Namespace                                                                               |                       | Custom package name                   |            |  |
| http://reporting.ws.lbs.comcom.lbs.ws.reportinghttp://reporting.ws.lbs.com/xsdcom.lbs.ws.reporting.xsdhttp://www.w3.org/2006/05/addressing/wsdlorg.w3.www200605.addressinhttp://schemas.xmlsoap.org/wsdl/org.xmlsoap.schemas.wsdlhttp://schemas.xmlsoap.org/wsdl/http/org.xmlsoap.schemas.wsdl.httphttp://schemas.xmlsoap.org/wsdl/soap/org.xmlsoap.schemas.wsdl.soaphttp://schemas.xmlsoap.org/wsdl/mime/org.xmlsoap.schemas.wsdl.soaphttp://schemas.xmlsoap.org/wsdl/soap12/org.xmlsoap.schemas.wsdl.soap12                                                                                                    | http://org.apache.axis2/xsd                                                             |                       | axis2.apache.org.xsd                  |            |  |
| http://reporting.ws.ibs.com/xsdcom.ibs.ws.reporting.xsdhttp://www.w3.org/2006/05/addressing/wsdlorg.w3.www200605.addressinhttp://schemas.xmlsoap.org/wsdl/org.xmlsoap.schemas.wsdlhttp://schemas.xmlsoap.org/wsdl/http/org.xmlsoap.schemas.wsdlhttp://schemas.xmlsoap.org/wsdl/http/org.w3.www2001.xmlschemahttp://schemas.xmlsoap.org/wsdl/soap/org.xmlsoap.schemas.wsdl.soaphttp://schemas.xmlsoap.org/wsdl/mime/org.xmlsoap.schemas.wsdl.soaphttp://schemas.xmlsoap.org/wsdl/soap12/org.xmlsoap.schemas.wsdl.soap12                                                                                                    | http://reporting.ws.lbs.com                                                             |                       | com.lbs.ws.reporting                  |            |  |
| http://www.w3.org/2000/05/adulessing/wsdi/       org.wsl.www.2000_05.adulessing/         http://schemas.xmlsoap.org/wsdl/       org.xmlsoap.schemas.wsdl         http://schemas.xmlsoap.org/wsdl/http/       org.wsl.www.2001.xmlschema         http://schemas.xmlsoap.org/wsdl/soap/       org.xmlsoap.schemas.wsdl.soap         http://schemas.xmlsoap.org/wsdl/soap/       org.xmlsoap.schemas.wsdl.soap         http://schemas.xmlsoap.org/wsdl/soap12/       org.xmlsoap.schemas.wsdl.soap12                                                                                                    | http://reporting.ws.ibs.com/xsd                                                         | ing/wedl              | com.ibs.ws.reporting.xsd              |            |  |
| http://schemas.xmlsoap.org/wsdl/http/<br>http://schemas.xmlsoap.org/wsdl/soap/<br>http://schemas.xmlsoap.org/wsdl/soap/<br>http://schemas.xmlsoap.org/wsdl/mime/<br>http://schemas.xmlsoap.org/wsdl/soap12/<br>org.xmlsoap.schemas.wsdl.soap12                                                                                                    | http://schemas.xmlsoap.org/wsdl/                                                        | ing, waar             | org.xmlsoap.schemas.wsdl              |            |  |
| http://www.w3.org/2001/XMLSchema     org.w3.www2001.xmlschema       http://schemas.xmlsoap.org/wsdl/soap/     org.xmlsoap.schemas.wsdl.soap       http://schemas.xmlsoap.org/wsdl/mime/     org.xmlsoap.schemas.wsdl.mime       http://schemas.xmlsoap.org/wsdl/soap12/     org.xmlsoap.schemas.wsdl.soap12                                                                                                    | http://schemas.xmlsoap.org/wsdl/h                                                       | ttp/                  | org.xmlsoap.schemas.wsdl.http         |            |  |
| http://schemas.xmlsoap.org/wsdl/soap/     org.xmlsoap.schemas.wsdl.soap       http://schemas.xmlsoap.org/wsdl/mime/     org.xmlsoap.schemas.wsdl.mime       http://schemas.xmlsoap.org/wsdl/soap12/     org.xmlsoap.schemas.wsdl.soap12                                                                                                    | http://www.w3.org/2001/XMLSchen                                                         | na                    | org.w3.www2001.xmlschema              |            |  |
| http://schemas.xmlsoap.org/wsdl/mime/     org.xmlsoap.schemas.wsdl.mime       http://schemas.xmlsoap.org/wsdl/soap12/     org.xmlsoap.schemas.wsdl.soap12                                                                                                    | http://schemas.xmlsoap.org/wsdl/s                                                       | oap/                  | org.xmlsoap.schemas.wsdl.soap         |            |  |
| http://schemas.xmlsoap.org/wsdl/soap12/ org.xmlsoap.schemas.wsdl.soap12                                                                                                    | http://schemas.xmlsoap.org/wsdl/mime/                                                   |                       | org.xmlsoap.schemas.wsdl.mime         |            |  |
|                                                                                                    |                                                                                         | pap12/                | org.xmlsoap.schemas.wsdl.soap12       |            |  |
|                                                                                                    | http://schemas.xmlsoap.org/wsdl/s                                                       |                       |                                       |            |  |
| Advance Ontions                                                                                                    | http://schemas.xmlsoap.org/wsdl/s                                                       |                       |                                       |            |  |

Gelen ekranda "Output path" olarak yukarıda yaratılan proje seçilir ve "Finish" tıklanır.

| ANI32 COUCYCI                         | Wizard                                                                                                    |          |
|---------------------------------------|----------------------------------------------------------------------------------------------------|----------|
| )utput                                |                                                                                                    |          |
| output locatio                        | n needs to be specified                                                                                          |          |
| elect one of bel<br>on file system ar | ow to save the codegen output either on eclipse workspace project or<br>Ind then browse to enter the output path |          |
| Browse and se                         | lect a project on current eclipse workspace                                                                      |          |
| Browse and se                         | lect location on local file system                                                                               |          |
| Output path                           |                                                                                                    | Browse.  |
| Add the Axis2                         | codegen jars to the codegen resulted project                                                                     |          |
|                                       | Browse For Folder                                                                                                | ×        |
| Add Axis2 lik                         |                                                                                                    |          |
| xis Home                              | D 📲 Computer                                                                                                    | vse.     |
| Check Libs                            | ▶ 🗣 Network                                                                                                    |          |
|                                       | Axis2 Docs                                                                                                    |          |
| Create a jar f                        | ▲ ↓↓ current                                                                                                    |          |
| ar File Name                          | Apache Tomcat in Eclipse Uzerine Kurulması - WikiJava_files                                                      |          |
| Dage Wint < <                         | axis2                                                                                                    |          |
| ragerniness                           | ▶ 🏭 axis2-1.5.4-bin                                                                                              |          |
|                                       | axis2-eclipse-codegen-plugin-1.5.4                                                                               |          |
|                                       | axis2-eclipse-service-plugin-1.5.4                                                                               | 100      |
|                                       | 4 🔐 project                                                                                                    |          |
|                                       | P is metadata Avic2W/STect                                                                                       |          |
|                                       | DataExchangeTest                                                                                                 |          |
|                                       | JavaWebServiceClientSample                                                                                       |          |
|                                       | 🎍 .settings                                                                                                    |          |
|                                       | 🍑 bin                                                                                                    |          |
|                                       | src                                                                                                    | <b>•</b> |
|                                       | Folder: JavaWebServiceClientSample                                                                               |          |
|                                       | Make New Folder                                                                                                  | Cancel   |
| 2                                     | Sepacky in these in these                                                                                        | concel   |

Aşağıdaki ekran görüldüğünde "Ok" tıklanır ve oluşturulan projede sağ tıklanarak "Refresh" uygulanır.

| Axis2 Codegen Wizard                                                                                                    |        |
|----------------------------------------------------------------------------------------------------|--------|
| <b>Jutput</b><br>Set the output location for the generated code                                                                                                    | J.     |
| Select one of below to save the codegen output either on eclipse workspace project or<br>on file system and then browse to enter the output path<br>Browse and select a project on current eclipse workspace |        |
| <ul> <li>Browse and select location on local file system</li> </ul>                                                                                                    |        |
| Output path C:\Users\alpero.LOGOMERKEZ\Desktop\current\axis2\project\JavaWebServiceClientSample                                                                                                    | Browse |
| Add Axis2 libraries to the codegen result project                                                                                                    |        |
| Axis Home Axis2 Codegen Wizard                                                                                                    | Browse |
| Check Libs Create a jar Jar File Name OK                                                                                                    |        |
| Page Hint <<                                                                                                    |        |
|                                                                                                    |        |
|                                                                                                    |        |
|                                                                                                    |        |
|                                                                                                    |        |
|                                                                                                    |        |
|                                                                                                    |        |

Aşağıdaki yapı görülür.

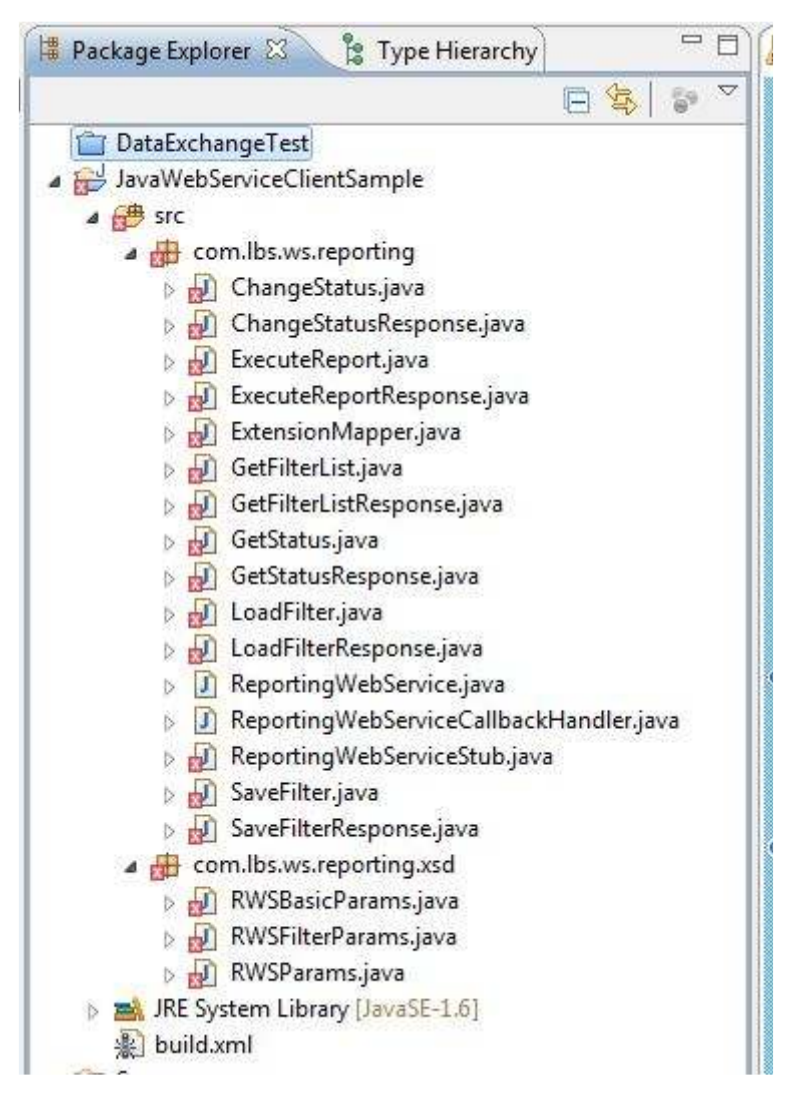

Daha sonra bu projeyenin classpath ine Axis2 ve Rampart kütüphaneleri eklenir. Axis2 kütüphanelerine <u>http://axis.apache.org/axis2/java/core/download.cgi</u> adresinden, Rampart kütüphanelerine <u>http://axis.apache.org/axis2/java/rampart/download.html</u> adresinden ulaşılabilir. Burada anlatılan örnek için Axis2 1.6.0 ve Rampart 1.6.0 sürümleri kullanılmıştır. Buradan indirilen zip dosyaları herhangi bir yere açılır ve lib dizinleri altında yer alan jarlar projenin classpath ine eklenir.

**Not 2:** Axis2 için Binary Distribution ve Rampart için de Standart Binary Distribution linklerinden ilgili versiyonlar indirilebilinir. **Not 3:** Axis kütüphanelerine axis2-1.6.0-bin.zip\axis2-1.6.0\lib altından ve Rampart kütüphanelerine ise rampart-dist-1.6.0-bin.zip\rampart-1.6.0\lib alından ulaşılabilinir.

| pe filter text          | Java Build Path                                                                                                    | 🔶 🔻 🖒 🔻                 |
|-------------------------|----------------------------------------------------------------------------------------------------|-------------------------|
| Resource                | 😕 Source 😥 Projects 🛋 Libraries 🍫 Order and Export                                                                                                    |                         |
| Deploy                  | IARs and class folders on the build nate:                                                                                                    |                         |
| Java Build Path         |                                                                                                    | 1 Martine Contraction   |
| Java Code Style         | Democer-JLJar - GluserslaperoLOGOMERKEZ/Desktop/current/axis/axis/13.4-Din/axis2-13.4-Din/axis2-13.4-Din/axi    | Add JARs                |
| Java Compiler           | Composed and a second second secon    | Add External JARs       |
| Java Editor             | commons-collections-31.iar - Chlisers/alperol.IGGOMERKE7.Desktop/current/asis/nampat-dist-1.51-bin/nampat-1.51                                                                                                    | [                       |
| Javadoc Location        | commons-fileupload-12.iar - C/Users/alperol/OGOM/ERKFZ/Deskton/current/axis/1.54-bin/axis/1.54/bin                                                                                                    | Add Variable            |
| Logo                    | commons-httpclient-31.jar - C:\Users\alpero.LOGOMERKEZ\Desktop\current\axis2\axis2-1.5.4-bin\axis2-1.5.4\lib                                                                                                    | Add Library             |
| Project Facets          | Commons-io-1.4.jar - C:\Users\alpero.LOGOMERKEZ\Desktop\current\axis2\axis2-1.5.4-bin\axis2-1.5.4\lib                                                                                                    |                         |
| Project References      | 🔊 👼 commons-lang-2.3.jar - C:\Users\alpero.LOGOMERKEZ\Desktop\current\axis2\rampart-dist-1.5.1-bin\rampart-1.5.1\lib                                                                                                    | Add Class Folder        |
| Run/Debug Settings      | ommons-logging-1.1.1.jar - C:\Users\alpero.LOGOMERKEZ\Desktop\current\axis2\axis2-1.5.4-bin\axis2-1.5.4\lib                                                                                                    | Add External Class Fold |
| Targeted Runtimes       | 🔈 👼 geronimo-annotation_1.0_spec-1.1.jar - C:\Users\alpero.LOGOMERKEZ\Desktop\current\axis2\axis2-1.5.4-bin\axis2-1.5.4\lit                                                                                                    | Add External Class Fold |
| Task Repository         | geronimo-jaxws_2.1_spec-1.0.jar - C:\Users\alpero.LOGOMERKEZ\Desktop\current\axis2\axis2-1.5.4\lib                                                                                                    | C alla                  |
| Task Tags<br>Validation | geronimo-jta_1.1_spec-1.1.jar - C:\Users\alpero.LOGOMERKEZ\Desktop\current\axis2\axis2-1.5.4\bin\axis2-1.5.4\bin                                                                                                    | Euli                    |
| WikiTest                | geronimo-saaj_1.3_spec-1.0.1.jar - C:\Users\alpero.LOGOMERKEZ\Desktop\current\axis2\axis2-1.5.4-bin\axis2-1.5.4\lib                                                                                                    | Remove                  |
| XDoclet                 | geronimo-stax-api_1.0_spec-1.0.1.jar - C:\Users\alpero.LOGOMERKEZ\Desktop\current\axis2\axis2-1.5.4-bin\axis2-1.5.4\lib                                                                                                    | C                       |
| Abotiet                 | geronimo-ws-metadata_2.0_spec-1.1.2.jar - Ct\Users\alpero.LOGOMERKEZ\Desktop\current\axis2\axis2-1.5.4-bin\axis2-1.5.                                                                                                    | Migrate JAR File        |
|                         | Inttp://www.inttp:core-4.0.jar - C:\Users\alpero.LOGOMERKEZ\Desktop\current\axis2\axis2-1.5.4-bin\axis2-1.5.4\lib                                                                                                    | 10 F                    |
|                         | [60] Jalopy-LSrc3.jar - C:\Users\alpero.LOGOMEKKEZ\Desktop\current\xxs2\axs2-1.5.4-bin\xxs2-1.5.4\bin<br>alpha                                                                                                    |                         |
|                         | Image and the second second s<br>Second second second second second second second second second second second second second second second second second second second second second second second second second second second second second second second second second sec  |                         |
|                         | image in the second second     |                         |
|                         | b im jako-xjc-z1.1/jar - C.(Osers/alpero.LOGOMERKEZ/Desktop/current/asizs/asizs-1.3.4-bin/asizs-1.3.4/bi<br>isayon 111 jar - C.(Osers/alpero.LOGOMERKEZ/Desktop/current/asizs/asizs-1.3.4-bin/asizs-1.3.4/bib<br>isayon 111 jar - C.(Osers/alpero.LOGOMERKEZ/Desktop/current/asizs/asizs-1.3.4-bin/asizs-1.3.4/bib<br>isayon 111 jar - C.(Osers/alpero.LOGOMERKEZ/Desktop/current/asizs/asizs-1.3.4-bin/asizs-1.3.4/bib<br>isayon 111 jar - C.(Osers/alpero.LOGOMERKEZ/Desktop/current/asizs/asizs-1.3.4-bin/asizs-1.3.4/bib<br>isayon 111 jar - C.(Osers/alpero.LOGOMERKEZ/Desktop/current/asizs/asizs-1.3.4-bin/asizs-1.3.4/bib<br>isayon 111 jar - C.(Osers/alpero.LOGOMERKEZ/Desktop/current/asizs/asizs-1.3.4-bib/bib/<br>asizs-1.3.4-bib/bib/bib/bib/bib/bib/bib/bib/bib/bib                                                                                                    |                         |
|                         | Figure 11-11-11 - Crostosupprocession content (Content Content and Content and Content     |                         |
|                         | ibx-bind-1.2.1.iar - C:\Users\alpero.LOGOMERKEZ\Desktop\current\axis2\axis2-1.5.4-bin\axis2-1.5.4\lib                                                                                                    |                         |
|                         | jibx-run-1.2.1.jar - C;\Users\alpero.LOGOMERKEZ\Desktop\current\axis2\axis2-1.5.4-bin\axis2-1.5.4\lib                                                                                                    |                         |
|                         | Data in the second second seco |                         |
|                         | juli-6.0.16.jar - C:\Users\alpero.LOGOMERKEZ\Desktop\current\axis2\axis2-1.5.4-bin\axis2-1.5.4\lib                                                                                                    |                         |
|                         | 🕟 👼 log4j-1.2.15.jar - C:\Users\alpero.LOGOMERKEZ\Desktop\current\axis2\axis2-1.5.4-bin\axis2-1.5.4\lib                                                                                                    |                         |
|                         | mail-1.4.jar - C:\Users\alpero.LOGOMERKEZ\Desktop\current\axis2\axis2-1.5.4\bin\axis2-1.5.4\bin\axis2-1.5.4    |                         |
|                         | mex-1.5.4-impl.jar - C:\Users\alpero.LOGOMERKEZ\Desktop\current\axis2\axis2-1.5.4-bin\axis2-1.5.4\lib                                                                                                    |                         |
|                         | meethi-2.0.4.jar - C:\Users\alpero.LOGOMERKEZ\Desktop\current\axis2\axis2-1.5.4-bin\axis2-1.5.4\lib                                                                                                    |                         |
|                         | opensaml-2.2.3.jar - C:\Users\alpero.LOGOMERKEZ\Desktop\current\axis2\rampart-dist-1.5.1-bin\rampart-1.5.1\lib                                                                                                    |                         |
|                         | opensamII-1.1.jar - C/Users\alpero.LOGOMERKEZ/Desktop\current\axis2\rampart-dist-1.5.1-bin\rampart-1.5.1\lib                                                                                                    |                         |
|                         | Image Section 2.2.1 Section 2.2.1 Section    |                         |
|                         | impart-core-1.5.1.jar - C.\users\aipero.LOGOWERKEZ\Desktop\curren\axis_\tampart-aist-1.5.1-oin\tampart-1.5.1.\u00fclib                                                                                                    |                         |
|                         | ampart-put/stigr-C(Vser)alper0.LOGOM/EKE2/Desktop(current(xis)(ampart-ust-1.51-bin(ampart-1.51-t))<br>ampart-put/stigr-C(Vser)alper0.LOGOM/EKE2/Desktop(current(xis)(ampart-ust-1.51-bin(ampart-1.51-t)))                                                                                                    |                         |
|                         | b and precision of the set of the set of     |                         |
|                         | Signature of the second second sec    |                         |
|                         | sif4i-idk14-1.5.2.jar - C:\Users\alpero.LOGOMERKEZ\Desktop\current\axis2\rampart-dist-1.5.1-bin\rampart-1.5.1\lib                                                                                                    |                         |
|                         | Tribes-6.0.16.jar - C:\Users\alpero.LOGOMERKEZ\Desktop\current\axis2\axis2-1.5.4-bin\axis2-1.5.4\lib                                                                                                    |                         |
|                         | velocity-1.5.jar - C:\Users\alpero.LOGOMERKEZ\Desktop\current\axis2\rampart-dist-1.5.1-bin\rampart-1.5.1\lib                                                                                                    |                         |
|                         | b awoden-api-1.0M8.jar - C:\Users\alpero.LOGOMERKEZ\Desktop\current\axis2\axis2-1.5.4-bin\axis2-1.5.4\lib                                                                                                    |                         |
|                         | 🕑 👼 woden-impl-dom-1.0M8.jar - C:\Users\alpero.LOGOMERKEZ\Desktop\current\axis2\axis2-1.5.4-bin\axis2-1.5.4\lib                                                                                                    |                         |
|                         | 🕑 🐱 wsdl4j-1.6.2.jar - C:\Users\alpero.LOGOMERKEZ\Desktop\current\axis2\axis2-1.5.4-bin\axis2-1.5.4\lib                                                                                                    |                         |
|                         | wss4i-1.5.10.iar - C:\Users\alpero.LOGOMERKEZ\Desktop\current\axis2\rampart-dist-1.5.1-bin\rampart-1.5.1\lib                                                                                                    |                         |
|                         |                                                                                                    |                         |

Daha sonra projedeki hataların düzeldiği görülür.

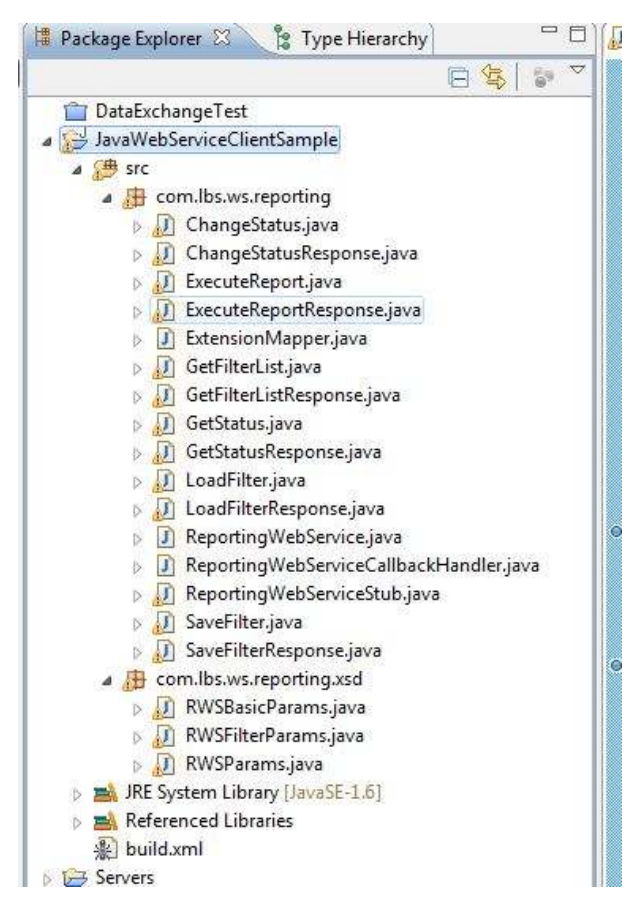

Yukarıda oluşturulan projeye com.lbs.ws.test adında bir paket eklenir.

| Create a new J  | i <b>ge</b><br>Java package.   | Ť      |
|-----------------|--------------------------------|--------|
| Creates folders | corresponding to packages.     |        |
| Source folder:  | JavaWebServiceClientSample/src | Browse |
| lame:           | com.lbs.ws.test                |        |
|                 |                                |        |
|                 |                                |        |

Bu pakete "testService" adında bir class oluşturulur.

| uppercase letter   | consycal by convention, Java type names usually star                   |              |
|--------------------|------------------------------------------------------------------------|--------------|
| Source folder:     | JavaWebServiceClientSample/src                                         | Browse       |
| Package:           | com.lbs.ws.test                                                        | Browse       |
| Enclosing type:    | [                                                                      | Browse       |
| Name:              | testService                                                            |              |
| Modifiers:         | ⊘ public ⊘ default ⊘ private ⊘ protect     ☐ abstract ⑦ final □ static | ted          |
| Superclass:        | java.lang.Object                                                       | Browse       |
| Interfaces:        |                                                                        | Add          |
|                    |                                                                        | Remove       |
| Which method stul  | os would you like to create?                                           | I-           |
|                    | public static void main(String[] args)                                 |              |
|                    | Constructors from superclass                                           |              |
| Do you want to add | I comments? (Configure templates and default value <u>h</u>            | ere)         |
| Do you want to add | I comments? (Configure templates and default value <u>h</u>            | <u>ere</u> ) |

```
public class testService
      private static String m RootURL = "http://localhost:8080/UnityWebTier/services/;
      public static void main(java.lang.String args[])
            trv
               {
                      ConfigurationContext cfg =
ConfigurationContextFactory.createConfigurationContextFromFileSystem("D:\\Adressing", null);
                      ReportingWebServiceStub stub = new ReportingWebServiceStub(cfg,
m RootURL + "ReportingWebService");
                      ServiceClient sc = stub. getServiceClient();
                      sc.engageModule("addressing");
                      sc.engageModule("rampart");
                      OutflowConfiguration outflowConfig = new OutflowConfiguration();
                      outflowConfig.setActionItems("UsernameToken");
                      outflowConfig.setUser("admin");
       outflowConfig.setPasswordCallbackClass("com.lbs.ws.test.SampleCallBackHandler");
                      sc.getOptions().setProperty(WSSHandlerConstants.OUTFLOW SECURITY,
outflowConfig.getProperty());
                      RWSBasicParams basicParams = new RWSBasicParams();
                      basicParams.setFirm(1);
                      basicParams.setPeriod(1);
                      basicParams.setLanguage("TRTR");
                      RWSParams rwsParams = new RWSParams();
                      rwsParams.setReportName("MMRPItemsList");
                      rwsParams.setOutputType(2);
                      ExecuteReport exeReport = new ExecuteReport();
                      exeReport.setParams(rwsParams);
                      exeReport.setBasicParams(basicParams);
                      System.out.println(stub.executeReport(exeReport).get_return());
               catch (RemoteException e)
               {
                      e.printStackTrace();
               }
      }
}
```

#### Yukarıdaki methodda yapılan işlemler:

```
ConfigurationContext cfg =
ConfigurationContextFromFileSystem("D:\\Adressing", null);
```

Burada ConfigurationContext oluşturuluyor. Burada verilen ilk parametre MODULES dizindir. Yapısı aşağıda anlatılacaktır. İkinci parametre ise "axis2.xml" dosyasının gösteren parametredir (dosyanın ismi önemli değildir). null verildiğinde Axis2 kütüphanelerinde yer alan varsayılan "axis2.xml" kullanılır.

```
ServiceClient sc = stub._getServiceClient();
sc.engageModule("addressing");
sc.engageModule("rampart");
OutflowConfiguration outflowConfig = new OutflowConfiguration();
outflowConfig.setActionItems("UsernameToken");
outflowConfig.setUser("admin");
outflowConfig.setPasswordCallbackClass("com.lbs.ws.test.SampleCallBackHandler");
sc.getOptions().setProperty(WSSHandlerConstants.OUTFLOW SECURITY,outflowConfig.getProperty());
```

Burada Web Service Security (rampart) kullanacağımızı ve password bilgisinin SampleCallBackHandler clasından alınacağını tanımladık. Kullanıcı ismi olarak "admin" tanımladık.

#### SampleCallBackHandler içeriği aşağıdaki şekildedir:

packagecom.lbs.ws.test; importjava.io.IOException; importjavax.security.auth.callback.CallbackHandler; importjavax.security.auth.callback.UnsupportedCallbackException; importjavax.security.auth.callback.Callback; importorg.apache.ws.security.WSPasswordCallback;

```
public class SampleCallBackHandler implements CallbackHandler {
    public voidhandle(Callback[] callbacks) throws IOException, UnsupportedCallbackException
    {
        for (int i = 0; i < callbacks.length; i++) {
            WSPasswordCallback pwcb = (WSPasswordCallback) callbacks[i];
            String id = pwcb.getIdentifier();
            if ("admin".equals(id)) {
                pwcb.setPassword("1");
            }
        }
    }
}</pre>
```

Burada "admin" kullanıcısı için şifreyi "1" olarak belirledik. Dolayısıyla bağlanacağımız Unity On Demand deki admin kullanıcısının şifresinin "1" olması gerekmektedir.

Adressing klasörünün içeriği şu şekildedir:

```
--D:\Adressing
```

```
--MODULES
```

addressing-1.6.0.mar (Axis2 kütüphanesi ile gelir ve repository/modules dizini altında yer alır) rampart-1.6.0.mar (Rampart kütüphanesi ile gelir ve modules dizini altında yer alır)

Örnek projenin kodlarına JavaWebServiceClientSample.rar içerisinden ulaşılabilinir.

## C Sharp ile istemci yazılması

C# ile web servis istemci örneği için geliştirme ortamı olarak Visual Studio 2005 kullanılacaktır. Web servis güvenlik kısımları için kullanılacak WSE 3.0 ile VS 2008 entegrasyonu desteklenmediği için örnek VS 2005 üzerinden anlatılacaktır. VS 2005'le devam etmeden önce bilgisayara WSE 3.0 kurulması gerekir. Windows update sitesinden Web Service Enhancements (WSE) 3.0 indirilir ve makinaya kurulur. Bu kurulum sırasında mutlaka Visual Studio 2005 ile geliştirme yapma kutucuğu seçilip kurulur. Yoksa VS 2005 içinde WSE 3.0 ile ilgili kısımlar çalışmaz.

WSE 3.0 kurulduktan sonra VS 2005 açılır ve yeni bir C# - Windows Application projesi yaratılır. (File -> New -> Project)

| New Project                                                                                                    |                                                                              |                                                                                                    | ? 🗙  |
|----------------------------------------------------------------------------------------------------|------------------------------------------------------------------------------|----------------------------------------------------------------------------------------------------|------|
| Project types:                                                                                                    |                                                                              | Templates:                                                                                                    |      |
| Business Intelligence Projects  Usual Basic  Usual C#  Windows  Smart Device Database Starter Kits Usual J# Usual C++ Other Project Types |                                                                              | Visual Studio installed templates         Image: Windows Application       Image: Class Library         Image: Windows Control Library       Image: Web Control Library         Image: Console Application       Image: Windows Service         Image: Console Application       Image: Windows Service         Image: Console Application       Image: |      |
| A project for crea                                                                                                    | ating an application wit                                                     | th a Windows user interface                                                                                                    |      |
| <u>N</u> ame:                                                                                                    | Name: CSharpWebServiceClientSample                                           |                                                                                                    |      |
| Location:                                                                                                    | C:\Documents and Settings\aysegulay\My Documents\Visual Studio 2005\projects |                                                                                                    |      |
| Solution Name: CSharpWebServiceClien                                                                                                    |                                                                              | eClientSample Create directory for solution                                                                                                    |      |
|                                                                                                    |                                                                              | ОК Саг                                                                                                    | ncel |

Bu projede sağ tuş menüsünden "WSE Settings 3.0" seçeneği seçilir.

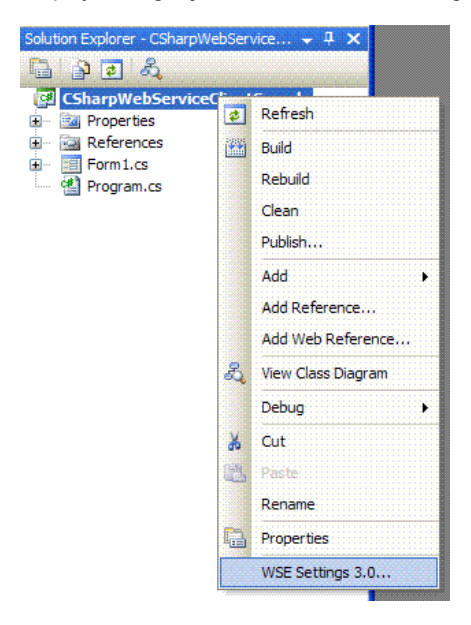

Açılan pencereden "Enable this project for Web Services Enhancements" kutucuğu seçilir ve OK ile kapatılır.

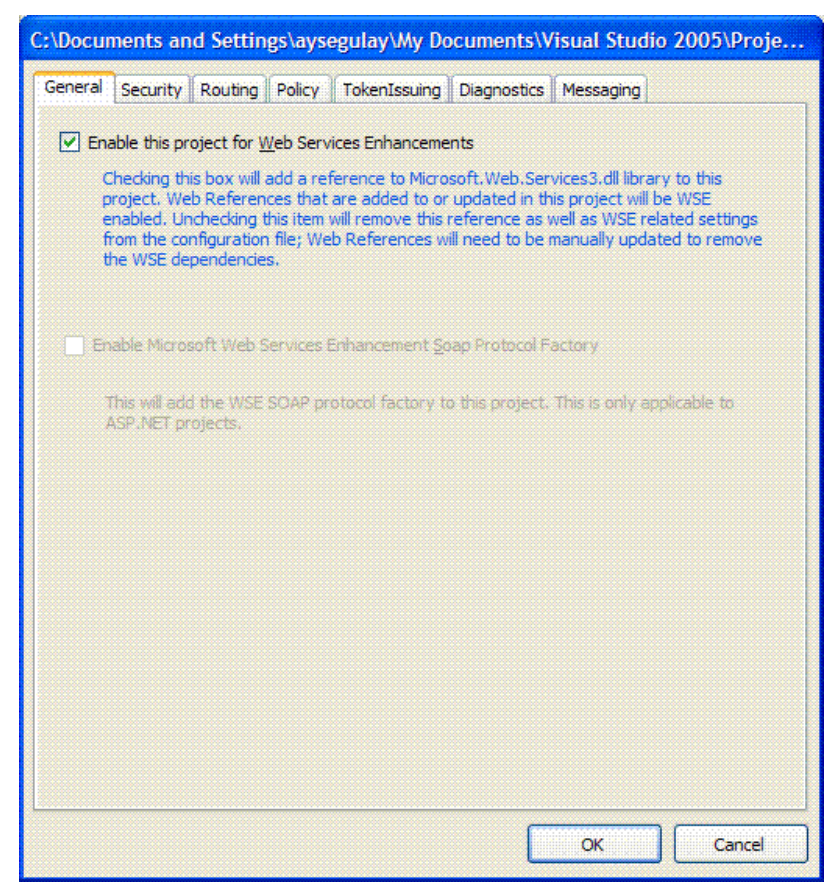

Yine sağ tuş menüsünden "Add Service Reference" seçeneği seçilir.

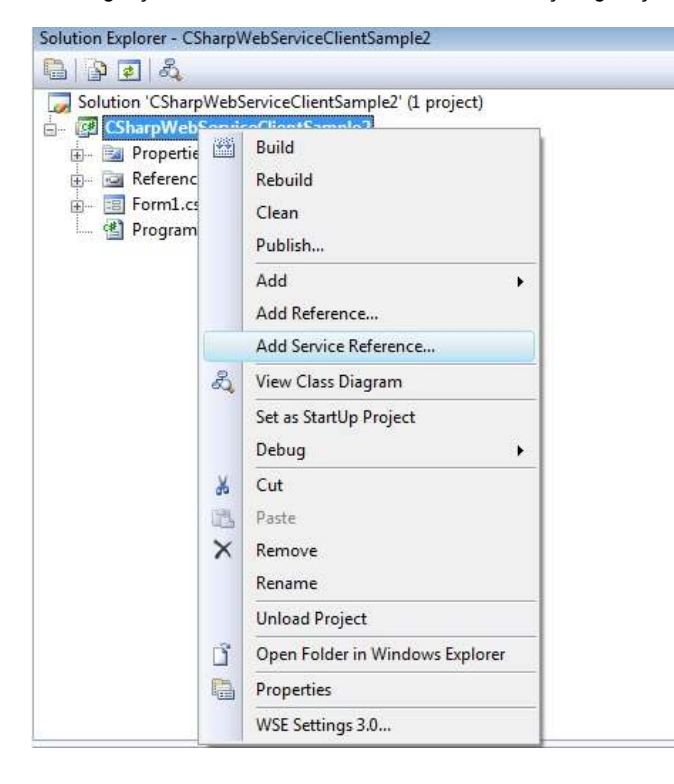

### "Advanced" butonuna tıklanır.

| Operations: |  |
|-------------|--|
|             |  |
|             |  |
|             |  |
|             |  |
|             |  |
|             |  |
|             |  |
|             |  |
|             |  |
|             |  |
|             |  |

### "Add Web Reference" butonuna tıklanır.

| Access level for generated classes:                                                              | Public                                             |                       |
|--------------------------------------------------------------------------------------------------|----------------------------------------------------|-----------------------|
| Generate asynchronous operations                                                                 |                                                    |                       |
| Data Type                                                                                        |                                                    |                       |
| Always generate message contracts                                                                |                                                    |                       |
| Collection type:                                                                                 | System.Array                                       | +                     |
| Dictionary collection type:                                                                      | System.Collections.Generic.Dictionary              | •                     |
| <ul> <li>Reuse types in all referenced as</li> <li>Reuse types in specified reference</li> </ul> | semblies<br>ced assemblies:                        |                       |
| - mscorlib                                                                                       |                                                    | <u>^</u>              |
| System Core                                                                                      |                                                    | E                     |
| - System.Data                                                                                    |                                                    |                       |
|                                                                                                  | tensions                                           |                       |
| 🦳 🖓 System.Data.DataSetE                                                                         |                                                    |                       |
| System.Data.DataSetE                                                                             |                                                    |                       |
| - System.Data.DataSetE:<br>- System.Deployment<br>- System.Drawing                               |                                                    | *                     |
| - System.Data.DataSetE<br>- System.Deployment<br>- System.Drawing                                |                                                    | *                     |
| Compatibility<br>Add a Web Reference instead of a Servi<br>Web Services technology.              | ce Reference. This will generate code based on .NI | •<br>ET Framework 2.0 |

Açılan pencerede "URL" kısmına wsdl adresi yazılır ve Go tuşuna basılır. Go tuşuna basılınca servisle ilgili bilgiler soldaki bölüme dolar. Bundan sonra "Web Reference Name" özelliğine servisle ilgili anlamlı bir isim (örnekte DataQueryProxyService) verilip "Add Reference" tuşuna basılır.

| 🕽 Back 😨   🔳 🖄 😭<br>RL: http://172.16.12.239:8080/UnityWebTier/services/DataQueryService?wsd 👻 📻                                                                                                    | Go |                                                                                                    |    |
|----------------------------------------------------------------------------------------------------|----|----------------------------------------------------------------------------------------------------|----|
| <ul> <li>http://172.16.12.239:8080/UnityWebTier/services/DataQueryService?wsd </li> <li>"DataQueryService" Description</li> <li>first ( <i>queryName</i> As string , <i>params</i> As DataQueryParams , <i>maxCount</i> As int , <i>reverse</i> As boolean ) As DataQueryResult</li> <li>getBrowserQueryInfo ( <i>browserName</i> As string , <i>firm</i> As int , <i>period</i> As int , <i>language</i> As string ) As DataQueryBrowserInfo</li> <li>getRowCount ( <i>queryName</i> As string , <i>params</i> As DataQueryParams ) As DataQueryCountResult</li> <li>last ( <i>queryName</i> As string , <i>params</i> As DataQueryParams , <i>maxCount</i> As int , <i>reverse</i> As boolean ) As DataQueryResult</li> <li>next ( <i>queryName</i> As string , <i>params</i> As DataQueryParams , <i>maxCount</i> As int , <i>reverse</i> As boolean , <i>refPrimaryKey</i> As int ) As DataQueryResult</li> <li>previous ( <i>queryName</i> As string , <i>params</i> As DataQueryParams , <i>maxCount</i> As int , <i>reverse</i> As boolean , <i>refPrimaryKey</i> As int ) As DataQueryParams , <i>maxCount</i> As int , <i>reverse</i> As boolean , <i>refPrimaryKey</i> As int ) As DataQueryParams , <i>maxCount</i> As int , <i>reverse</i> As boolean , <i>refPrimaryKey</i> As int ) As DataQueryParams , <i>maxCount</i> As int , <i>reverse</i> As boolean , <i>refPrimaryKey</i> As int , <i>searchComparison</i> As int ) As DataQueryResult</li> <li>search ( <i>queryName</i> As string , <i>params</i> As DataQueryParams , <i>maxCount</i> As int , <i>reverse</i> As boolean , <i>refPrimaryKey</i> As int , <i>searchComparison</i> As int ) As DataQueryResult</li> <li>select ( <i>queryName</i> As string , <i>params</i> As DataQueryParams , <i>maxCount</i> As int ) As DataQueryResult</li> <li>select ( <i>queryName</i> As string , <i>params</i> As DataQueryParams , <i>maxCount</i> As int ) As DataQueryResult</li> <li>test ( <i>params</i> As DataQueryParams ) As DataQueryResult</li> </ul> | Go | Web services found at this URL:<br>1 Service Found:<br>- DataQueryService<br>Web reference name:<br>DataQueryProxyService<br>Add Referent | ce |

Bu adımla istemci için kodlar üretilir.

Bu adımdan sonra **CSharp\_WebServis.zip** kataloğu indirilir ve bir yere açılır. Bu katalogda bulunan **TimestampRemoverOutputFilter.cs** ve **TimestampRemoverAssertion.cs** dosyaları (Proje üzerinde sağ tuşla Add -> Existing Item seçeneği ile) projeye eklenir. Eklenen bu dosyalardaki **namespace** özellikleri projenin adına göre güncellenir. Form1.cs formuna gidilir ve test için bu forma bir tuş eklenir. Bu tuşun click metoduna web servis istemcisi test kodları yazılır. Örnek click metodu şöyle olur:

private voidbutton1\_Click(object sender, EventArgs e)

{

DataQueryServiceProxy.DataQueryServiceServiceWse svc

= new DataQueryServiceProxy.DataQueryServiceServiceWse();

svc.Url = "http://172.16.12.239:8080/UnityWebTier/services/DataQueryService?wsdl";

Microsoft.Web.Services3.Security.Tokens.UsernameToken token

= new Microsoft.Web.Services3.Security.Tokens.UsernameToken("admin", "logo",Microsoft.Web.Services3.Sec urity.Tokens.PasswordOption.SendPlainText);

svc.SetClientCredential(token);

Policy myPolicy = new Policy();

myPolicy.Assertions.Add(new UsernameOverTransportAssertion());

myPolicy.Assertions.Add(new TimestampRemoverAssertion());

```
svc.SetPolicy(myPolicy);
```

```
DataQueryServiceProxy.DataQueryParams prm = new DataQueryServiceProxy.DataQueryParams();
DataQueryServiceProxy.DataQueryResult res = svc.test(prm);
```

```
if (res != null)
```

{

MessageBox.Show("Done for the test method");

```
}
```

else

MessageBox.Show("Testmethod returned null, check ResponseNamespace properties of generated clientproxy!");

```
prm.firm = 1;
```

```
prm.period = 1;
```

res = svc.first("MMQOItemBrowser",prm, 10, false);

```
if (res != null)
```

MessageBox.Show("Done for first method");

else

MessageBox.Show("First method returned null, check ResponseNamespaceproperties of generated client proxy!");

}

Bu kodların düzgün çalışabilmesi için yapılması gereken birkaç değişiklik vardır.

Aşağıda gösterildiği gibi "DataQueryServiceServiceWse" tanımına gidilir ve aşağıdaki değişiklikler yapılır.

using Microsoft.Web; satırı eklenir.

System.Web.Services.Protocols.SoaşHttpClientProtocol yerine Microsoft.Web.ServiceS3.WebServiceClientProtocol yazılır.

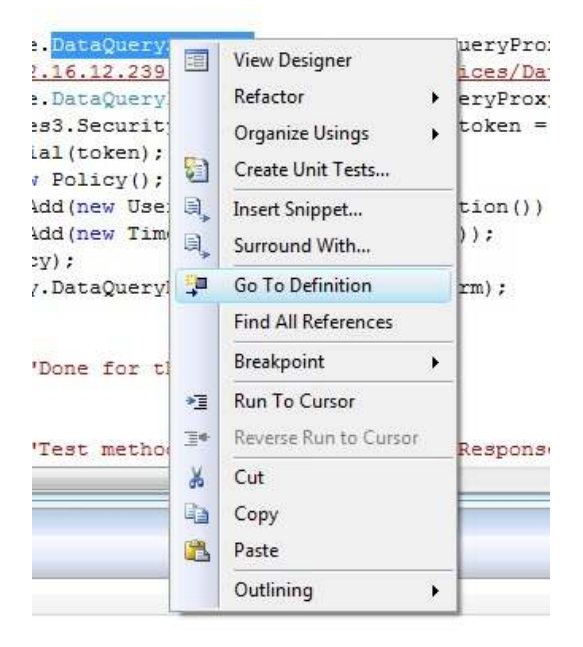

| 🛠 CSharpWebServiceClientSample2.DataQueryProxyService.DataQueryService                                                                                                    | $\bullet$ selectOperationCompleted $\bullet$                                                                                                    |
|----------------------------------------------------------------------------------------------------|----------------------------------------------------------------------------------------------------|
| <pre>#pragma warning disable 1591</pre>                                                                                                    |                                                                                                    |
| <pre>namespace CSharpWebServiceClientSample2.DataQueryProx<br/>using System.Diagnostics;<br/>using System.Web.Services;<br/>using System.ComponentModel;<br/>using System.Web.Services.Protocols;<br/>using System;<br/>using System;</pre>                                                        | xyService (                                                                                                    |
| <pre>/// <remarks></remarks> [System.CodeDom.Compiler.GeneratedCodeAttribute(' [System.Diagnostics.DebuggerStepThroughAttribute(' [System.ComponentModel.DesignerCategoryAttribute(' [System.Web.Services.WebServiceBindingAttribute(') ] public partial class DataQueryService : System.Web</pre> | "System.Web.Services", "2.0.50727.4927")]<br>()]<br>("code")]<br>Name="DataQueryServiceSoap11Binding", Namespace=" <u>http://guery.ws.lbs.com</u> "<br>eb.Services.Protocols.SoapHttpClientProtocol { |
| private System.Threading.SendOrPostCallback s                                                                                                    | <pre>selectOperationCompleted;<br/>testOperationCompleted;</pre>                                                                                                    |
| private System.Threading.SendOrPostCallback f                                                                                                    | firstOperationCompleted;                                                                                                    |
| private System.Threading.SendOrPostCallback c                                                                                                    | getBrowserQueryInfoOperationCompleted;                                                                                                    |
| private System.Threading.SendOrPostCallback g                                                                                                    | previousOperationCompleted;                                                                                                    |
| private System.Threading.SendOrPostCallback o                                                                                                    | getRowCountOperationCompleted;                                                                                                    |
| private System.Threading.SendOrPostCallback 1                                                                                                    | lastOperationCompleted;                                                                                                    |
| private System.Threading.SendOrPostCallback s                                                                                                    | searchOperationCompleted;                                                                                                    |
| private System.Threading.SendOrPostCallback r                                                                                                    | nextOperationCompleted;                                                                                                    |

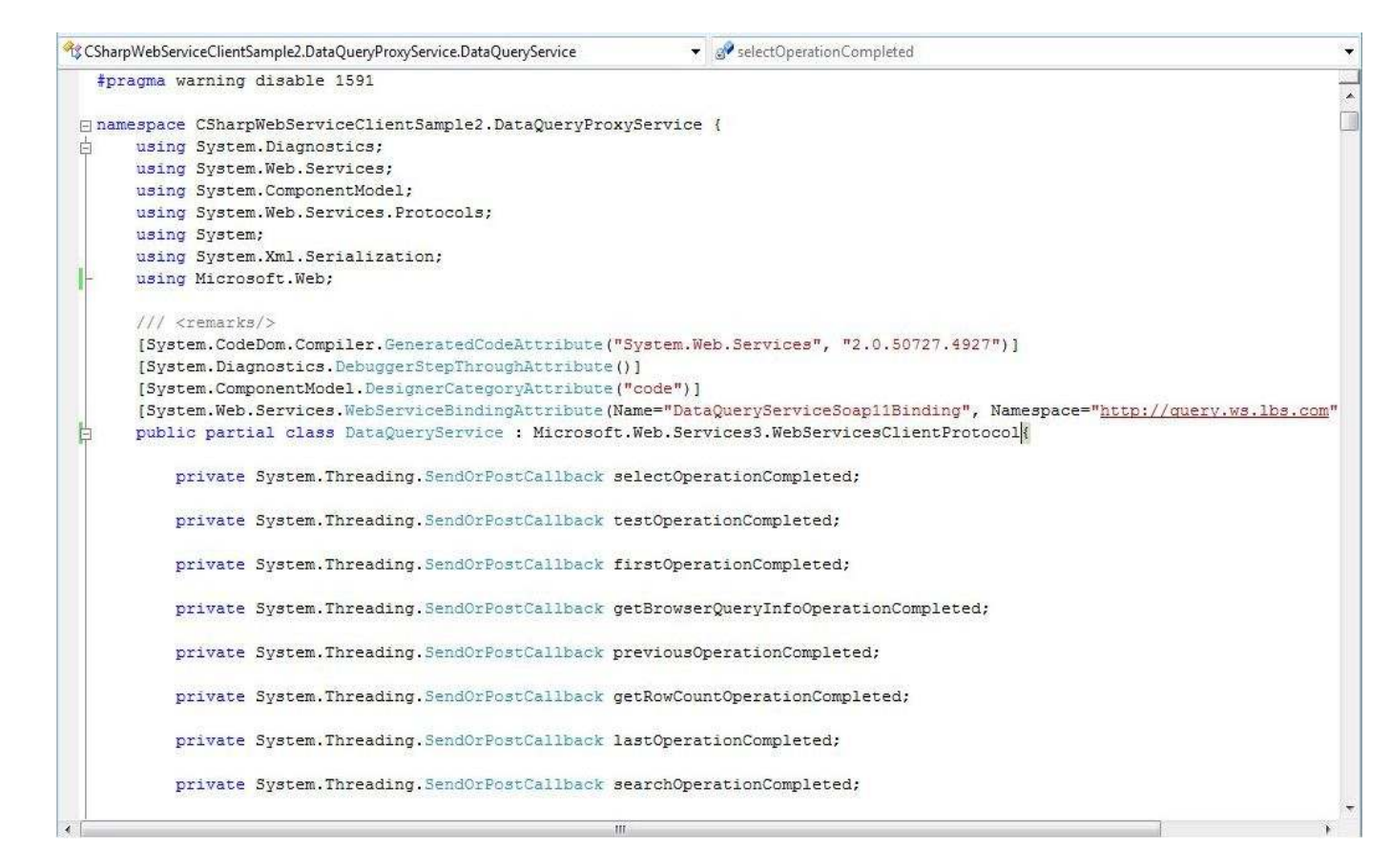

Bu örnekte sarıyla boyalı yerler UOD kullanıcı adı ve şifresinin belirtildiği yerler. Bu örnekte 3. satırdan itibaren 6 satır güvenlik ayarlarının yapıldığı satırlar. Yaratılan web servis istemci sınıfının policy olarak kullandığı nesne üzerinde UsernameToken ile kullanıcı-adı şifre güvenliği ekleniyor ve bu güvenlik kısmından Timestamp bölümü siliniyor. Java ile geliştirilen güvenlik altyapısında Timestamp kullanılmadığı için burada da bu bilgi SOAP mesajının başlık (header) bölümünden kaldırılıyor.

## Delphi İle İstemci Yazılması

Delphi ile web servis istemci örneği için geliştirme ortamı olarak Delphi 2010 RAD Studio kullanılacaktır, ama burada anlatılanlar ve örnek proje büyük ihtimalle Delphi 2007'de çalışacaktır. Örnek için Delphi 2010 açılır ve yeni bir "VCL Forms Application" projesi yaratılır.

| Pelphi Projects         ActiveX         Business         Delphi Files         Inheritable Items         VCL for the Web         WebBroker         WebSnap         XML         Other Files         Web Documents    Package          VCL Forms         Application             Web Documents | 🚱 New Items                                                                                                    |                                    |                                                        |                                               |                                            | × |
|----------------------------------------------------------------------------------------------------|----------------------------------------------------------------------------------------------------|------------------------------------|--------------------------------------------------------|-----------------------------------------------|--------------------------------------------|---|
| Web Documents VCL Forms Application                                                                                                    | New Items      Delphi Projects     ActiveX     Business     Delphi Files     Delphi Files     WebBroker     WebBroker     WebSrvices     WebSnap     XML     Other Files | C Search<br>Console<br>Application | Control Panel<br>Application<br>Resource DLL<br>Wizard | Dynamic-link<br>Library<br>SDI<br>Application | MDI<br>Application<br>Evice<br>Application |   |
| OK Cased Hele                                                                                                    | Web Documents                                                                                                    | VCL Forms<br>Application           |                                                        |                                               |                                            |   |

Yaratılan projenin ve içindeki dosyaların isimleri istendiği gibi ayarlanır. Bundan sonra web servis istemci kodlarını ürettirmek için proje üzerinde File -> New -> Other seçilir ve açılan seçim penceresinden "Web Services" bölümünden "WSDL Importer" seçilir.

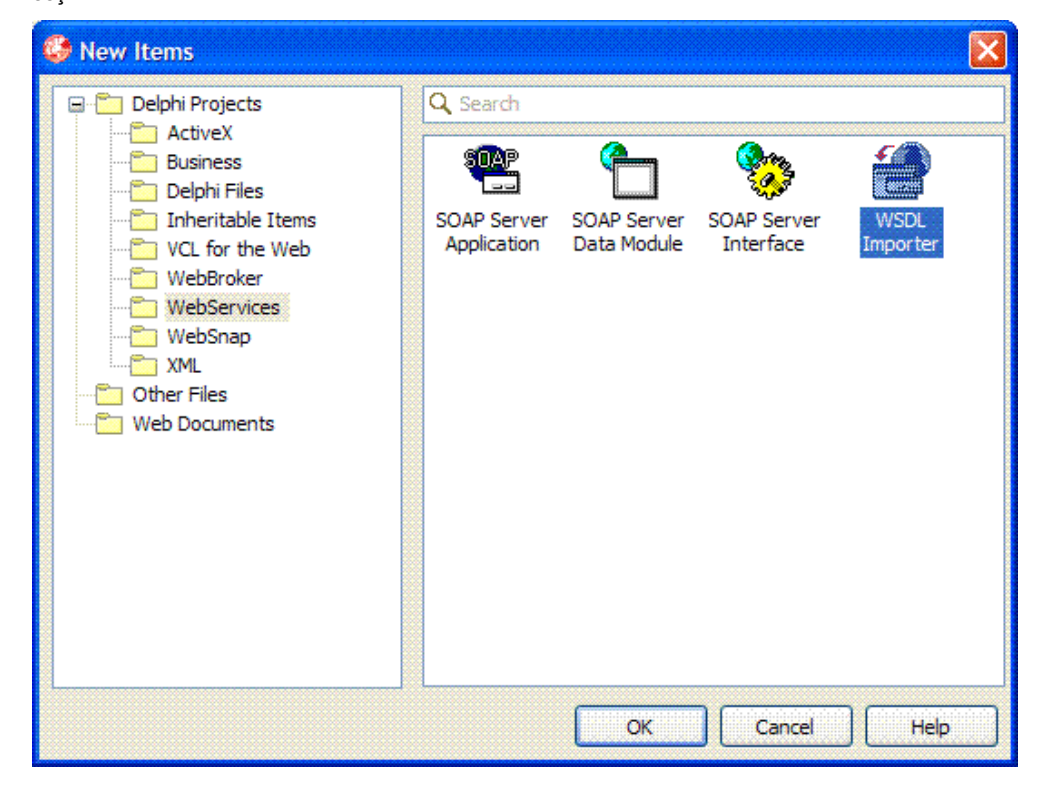

Açılan pencereden "WSDL Source" bölümüne wsdl adresi yazılır ve Next tuşuna basılır.

| Generate WSDL                                                                                                    |                                                                                                    |
|----------------------------------------------------------------------------------------------------|----------------------------------------------------------------------------------------------------|
| WSDL Location<br>Input Location informatio                                                                                                    | n for the WSDL you would like to import.                                                                                                    |
| <pre><definitions <br="" http:="" initions="" www.viiii.com="" xmins="http://www.viiii.com/initions/&lt;br&gt;xmins:xs=">com/initions/<br/>xmins:xs="http://www.viiii.com/initions/<br/>com/initions/<br/>xmins:xs="http://www.viiii.com/initions/<br/>com/initions/<br/>com/i</definitions></pre> | WSDL Source Location of WSDL File or URL: <a href="http://172.16.12.163:9080/UnityWebTier/services/DataQueryService?wsdl">http://172.16.12.163:9080/UnityWebTier/services/DataQueryService?wsdl</a> |
|                                                                                                    | Authentication User Name:                                                                                                    |
| <soap:address< th=""><td>Pro<u>x</u>y:</td></soap:address<>                                                                                                    | Pro <u>x</u> y:                                                                                                    |
|                                                                                                    | << Back Next >> Finish Cancel Help                                                                                                    |

Bundan sonraki sayfalardan varsayılan ayarlarla sihirbaz bitirilir (duruma özel seçenekler istenirse ayarlanabilir). Bu sihirbaz sonunda web servis istemci kodları DataQueryService1.pas adında bir dosyaya üretilir. Bu adımdan sonra **Delphi\_WebServis.zip** kataloğu bir yere açılır. Bu katalogdan çıkan WSSE.pas dosyası projeye eklenir. Form1 formuna bir tuş eklenir ve bu tuşun click metodu aşağıdaki örnekte olduğu gibi doldurulur:

procedure TForm3.Button1Click(Sender:TObject);

var

Service: DataQueryService1.DataQueryService;

Params: DataQueryParams;

Result: DataQueryResult;

Hdr:Security;

Headers: ISOAPHeaders;

begin

Service := DataQueryService1.GetDataQueryService(False,

'http://172.16.12.163:9080/UnityWebTier/services/DataQueryService',nil);

Params:= DataQueryParams.Create;

Hdr :=Security.Create;

Hdr.MustUnderstand := False;

Hdr.UsernameToken := UsernameToken.Create;

Hdr.UsernameToken.Username := Username.Create;

Hdr.UsernameToken.Username.Text := 'admin';

Hdr.UsernameToken.Password := Password.Create;

Hdr.UsernameToken.Password.Type\_ := '<u>http://docs.oasis-open.org/wss/2004/01/oasis-200401-wss-username-token-profile-1.0#PasswordText</u>';

Hdr.UsernameToken.Password.Text := 'logo';

// addrequired data to send to the web service

Headers := Service as ISOAPHeaders;

Headers.Send(Hdr);

Result:= Service.test(Params);

if(Result <> nil) then

ShowMessage('Done for test method.')

else

ShowMessage('Test method returned nil!');

Params.firm := 1;

Params.period := 1;

Headers.Send(Hdr);

Result:= Service.first('MMQOItemBrowser', Params, 10, False);

if(Result <> nil) then

ShowMessage('Done for first method.')

else

ShowMessage('First method returned nil!');

Hdr.Free;

Params.Free;

end;

Bu örnekte sarıyla boyalı yerler UOD kullanıcı adı ve şifresinin doldurulduğu yerler. Özetle yukarıdaki kod, SOAP başlık (header) kısmını elle oluşturuyor, içindeki UsernameToken'ın içine gerekli bilgileri dolduruyor ve web servis istemcisindeki her metodu çağırmadan önce bu başlık bilgisini (Hdr nesnesi) yolluyor. Böylece yollanan SOAP mesajının başlık (header) bölümünde ilgili kullanıcı adı ve şifre bilgileri yollanmış oluyor. Bu örnek kod çalıştırılınca diğer örneklerde de olduğu gibi arka arkaya iki tane mesaj penceresi gelmesi gerekli ("Done for test method" ve "Done for first method"). Bu örneğe ait tüm proje kodlarına **Delphi\_WebServisOrnek.zip** dosyasından erişilebilir.